# "Krok po kroku"jak przeszukiwać katalogi on-line

(www.biblioteka.womczest.edu.pl)

Publicznej Biblioteki Pedagogicznej RODN "WOM" w Częstochowie wraz z filiami w Lublińcu, Lelowie, Myszkowie i Kłobucku Katalogi on-line zawierają opisy bibliograficzne zbiorów gromadzonych w Publicznej Bibliotece Pedagogicznej w Częstochowie oraz w jej filiach w Kłobucku, Lelowie, Lublińcu i Myszkowie. Katalogi nie obejmują jeszcze całości zbiorów, zgromadzonych w placówkach filialnych.

Ponieważ w filiach nie został jeszcze wprowadzony moduł udostępniania elektronicznego, czytelnicy korzystający z katalogów on-line spotkają się z adnotacją *dostępność nieokreślona*, umieszczoną przy sygnaturze. Określenie to jest czasowe i wynika z realizacji kolejnego etapu komputeryzacji. Nie jest to informacja o faktycznej dostępności zbiorów. W przypadku filii informację o dostępności można uzyskać: w bibliotece, drogą telefoniczną lub za pośrednictwem poczty elektronicznej.

## Możliwość logowania oraz elektronicznej rezerwacji i zamawiania zbiorów posiadają obecnie tylko czytelnicy zarejestrowani w PBP w Częstochowie.

Czytelnicy zarejestrowani w placówkach filialnych mogą jedynie przeszukiwać katalogi on-line bez możliwości <u>zdalnego</u> zamawiania i rezerwowania publikacji. Czynność ta może być dokonywana bezpośrednio w bibliotece, drogą telefoniczną lub za pośrednictwem poczty elektronicznej

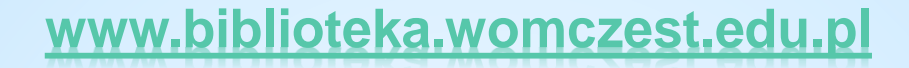

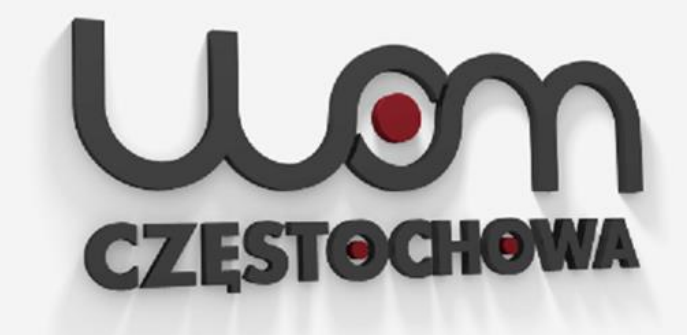

Regionalny Ośrodek Doskonalenia Nauczycieli "WOM" w Częstochowie

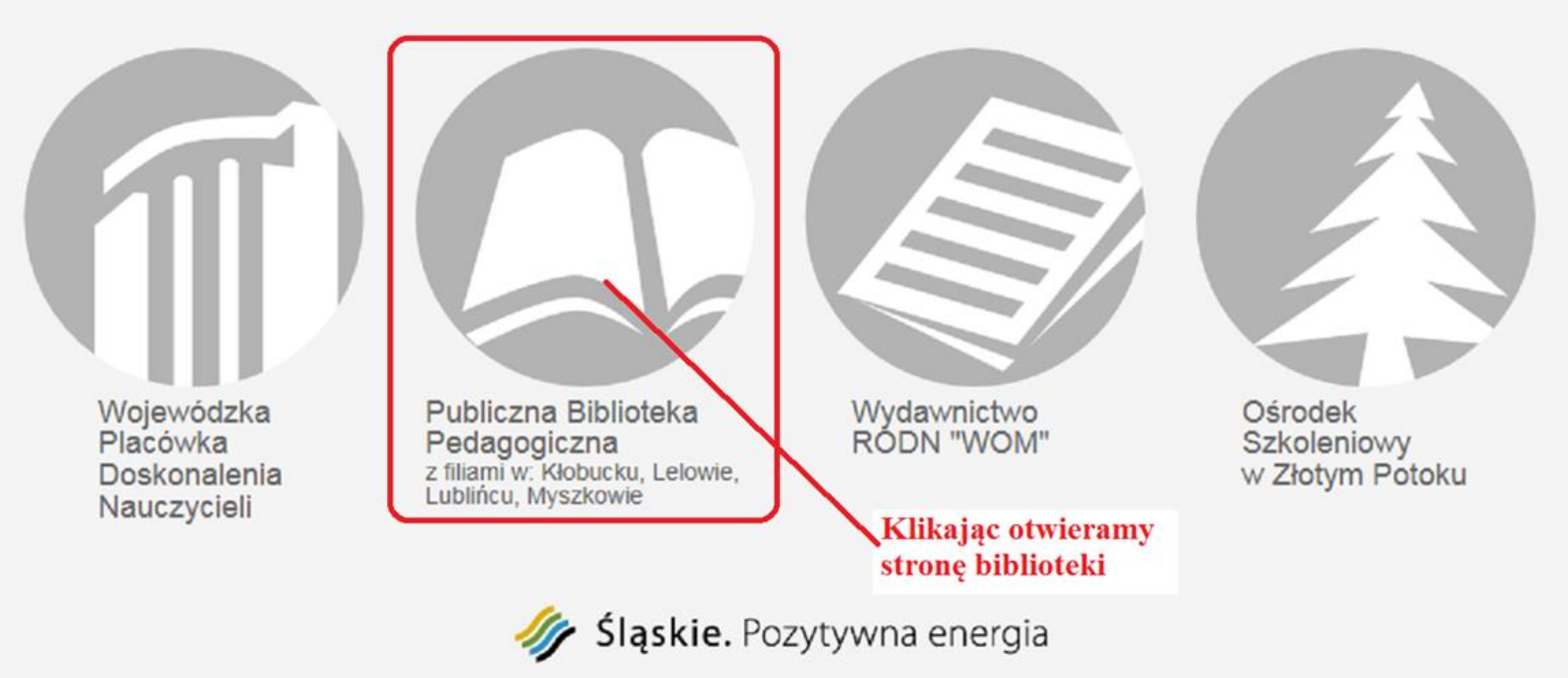

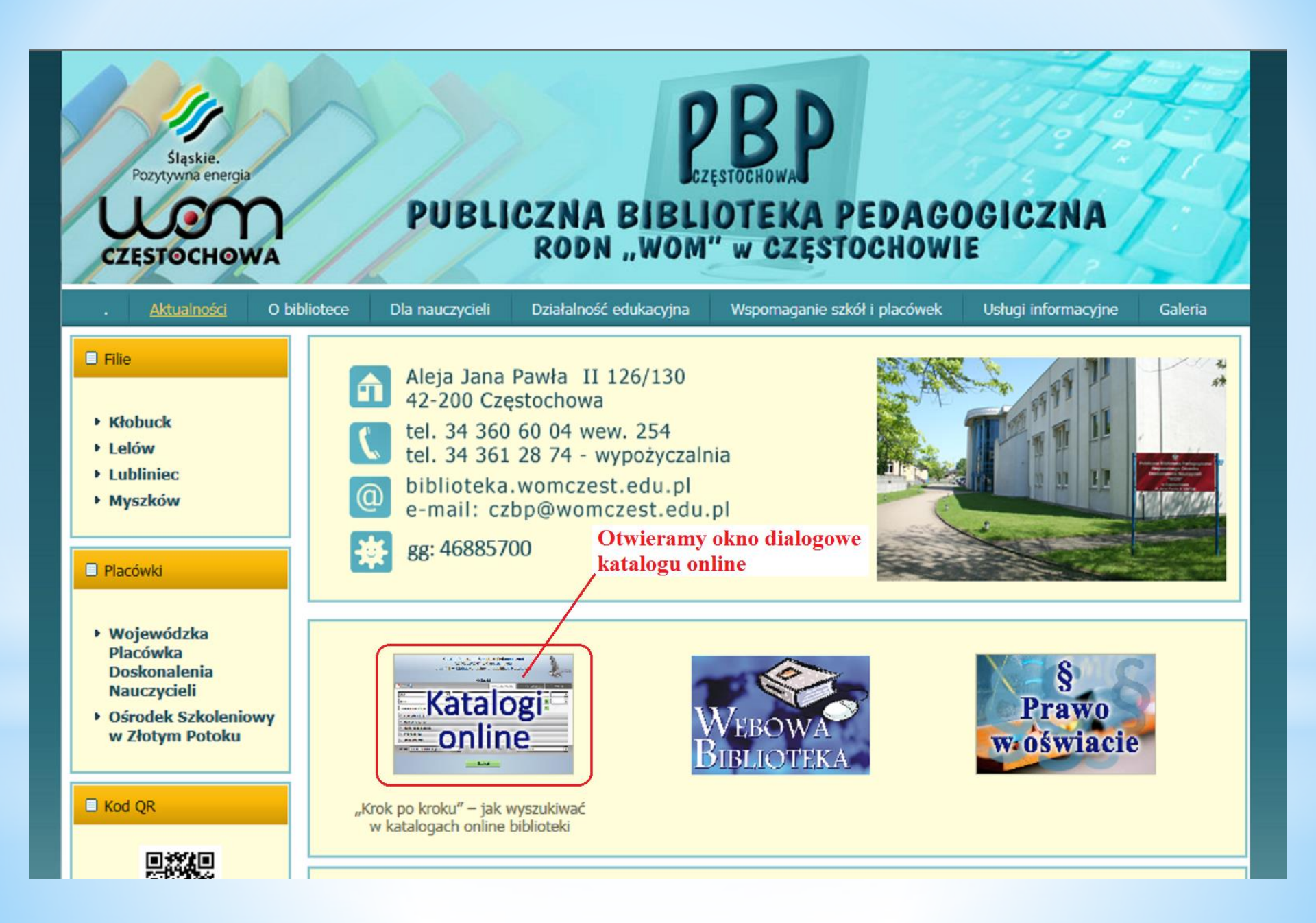

## Katalog komputerowy umożliwia:

- 1. wyszukiwanie opisów bibliograficznych (w dostępnych katalogach, wg różnych kategorii wyszukiwawczych),
- 2. sporządzanie zestawienia bibliograficznego z wybranych opisów (gotowe zestawienie zostanie wyświetlone za pomocą dostępnego edytora tekstowego),
- 3. przeglądanie historii wyszukiwania

#### 1. Wyszukiwanie opisów bibliograficznych

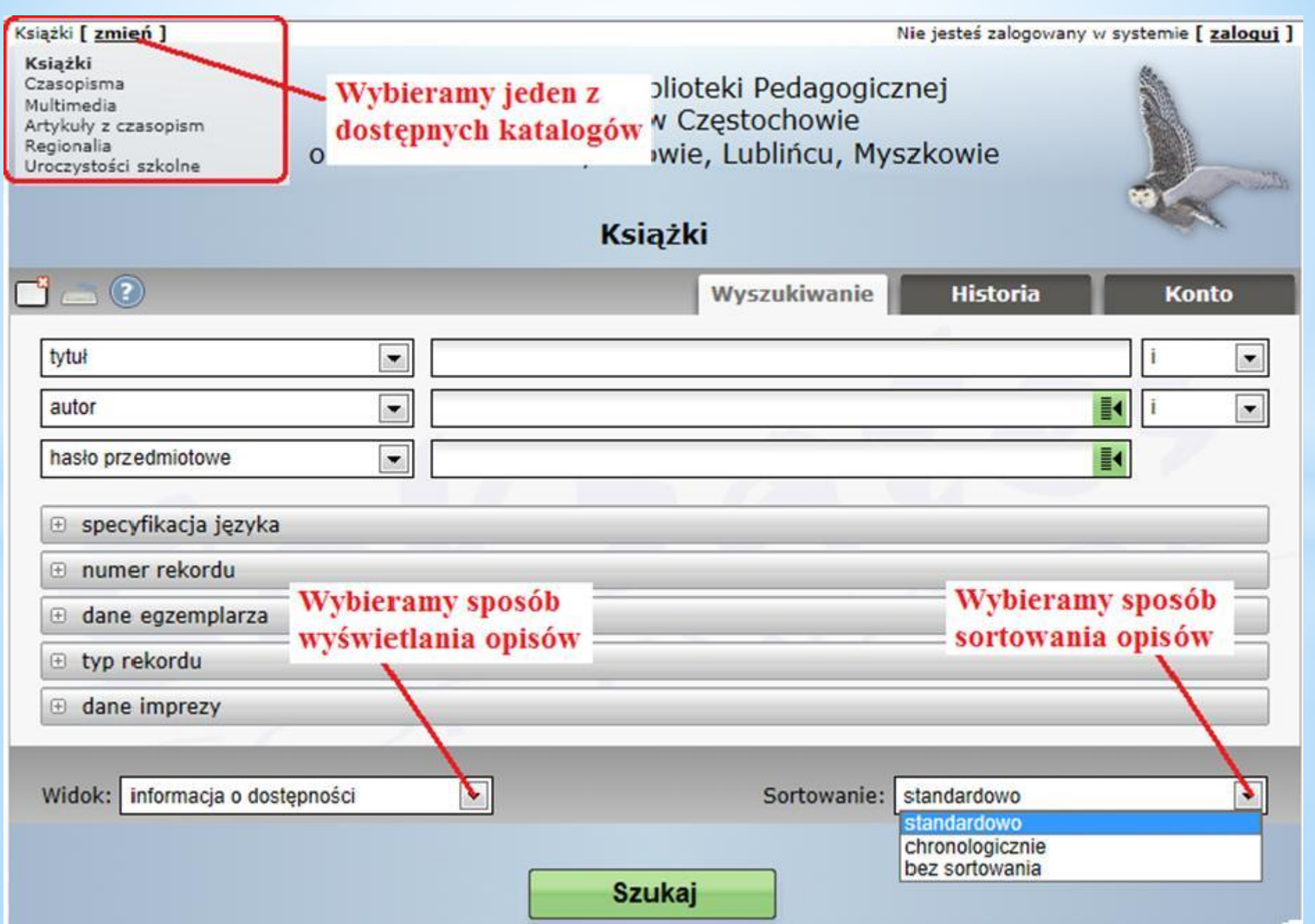

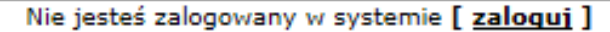

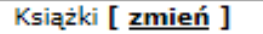

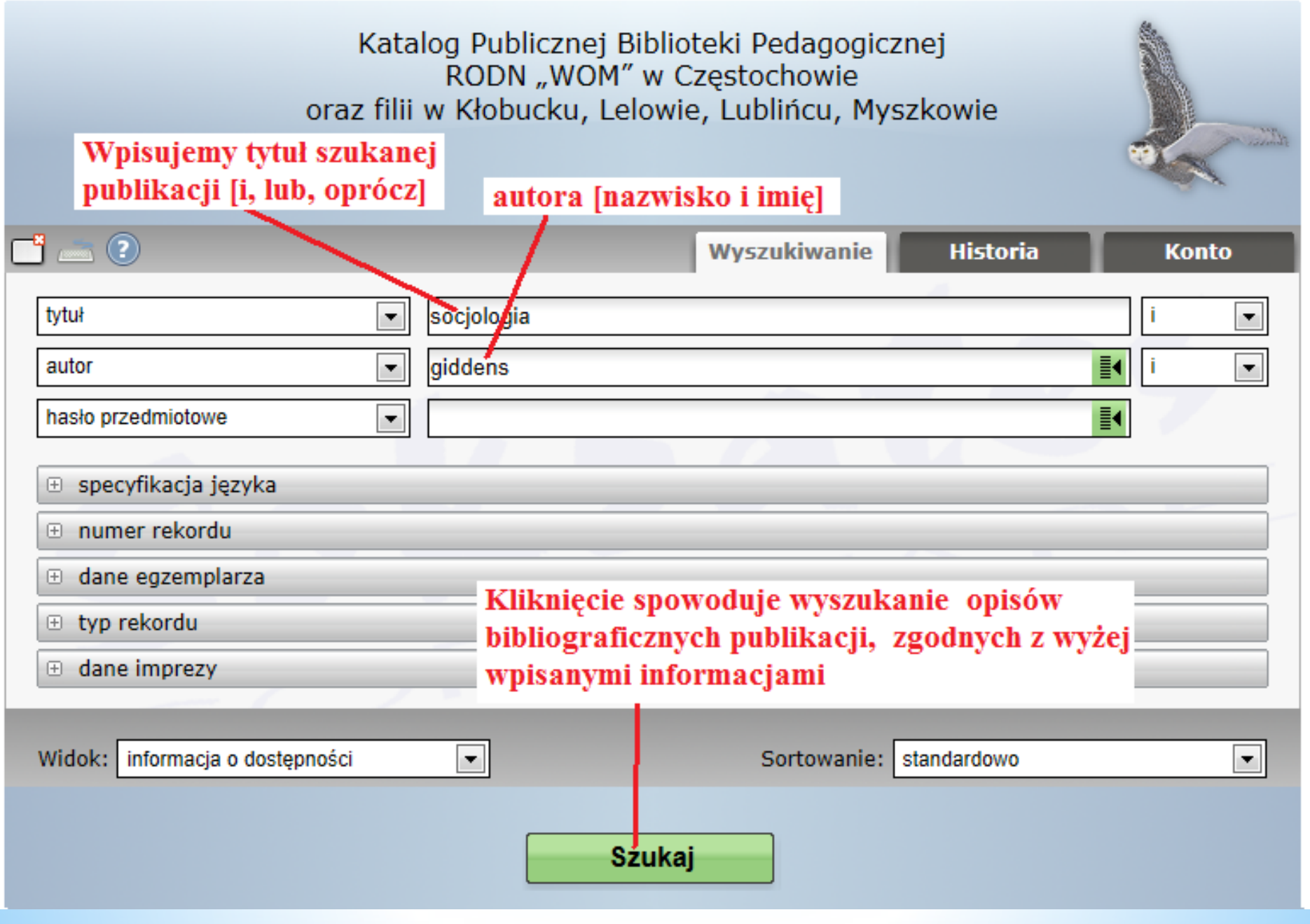

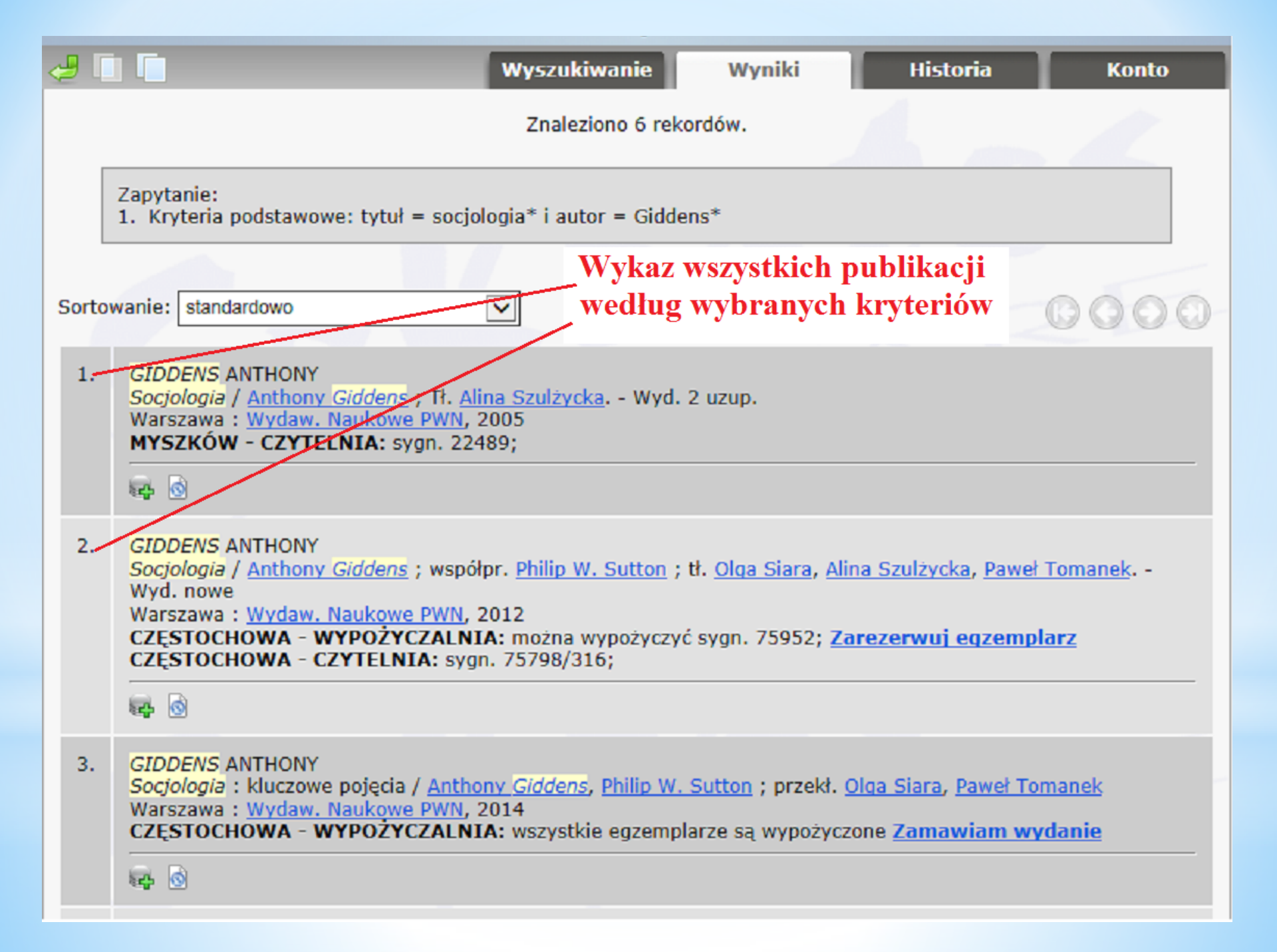

| Książki [ <u>zmień</u> ]                                                                                                    | Nie j                                                                                                    | esteś zalogowany w systemie [ <u>zaloqui</u> ] |
|----------------------------------------------------------------------------------------------------|----------------------------------------------------------------------------------------------------|------------------------------------------------|
| Katalog Publi<br>RODN<br>oraz filii w Kłobuc<br>Możemy także wyszukiwać<br>według dowolnego hasła                                                                                                    | cznej Biblioteki Pedagogiczne<br>"WOM" w Częstochowie<br>cku, Lelowie, Lublińcu, Myszk<br><b>Książki</b> | j<br>cowie                                     |
| 📑 📠 😨 przedmiotowego - tematu 🛛                                                                                                    | vszukiwanie Wyniki                                                                                       | Historia Konto                                 |
| tytuł         autor            hasło przedmiotowe             hasło przedmiotowe             · specyfikacja języka             · numer rekordu             · dane egzemplarza             · typ rekordu             · dane imprezy | Kliknięcie o<br>haseł przedi                                                                             | i vieworzy indeks<br>miotowych                 |
| Widok: informacja o dostępności 🗨                                                                                                    | Sortowanie: star<br>Szukaj                                                                               | ndardowo                                       |

Nie jesteś zalogowany w systemie [ zaloguj ]

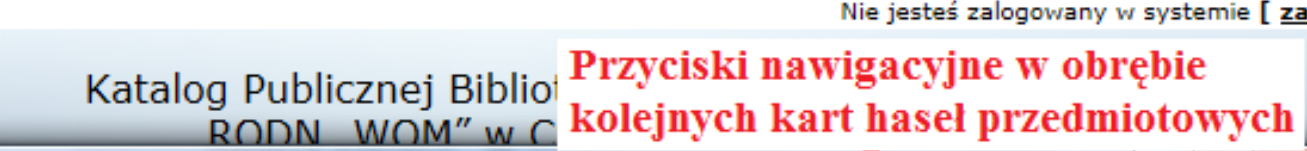

🥶 SOWA-WWW : Katalog Publicznej Biblioteki Pedagogicznej RODN "WOM 💘 Częstochowi… 💷 💷 🗪

Książki [ zmień ]

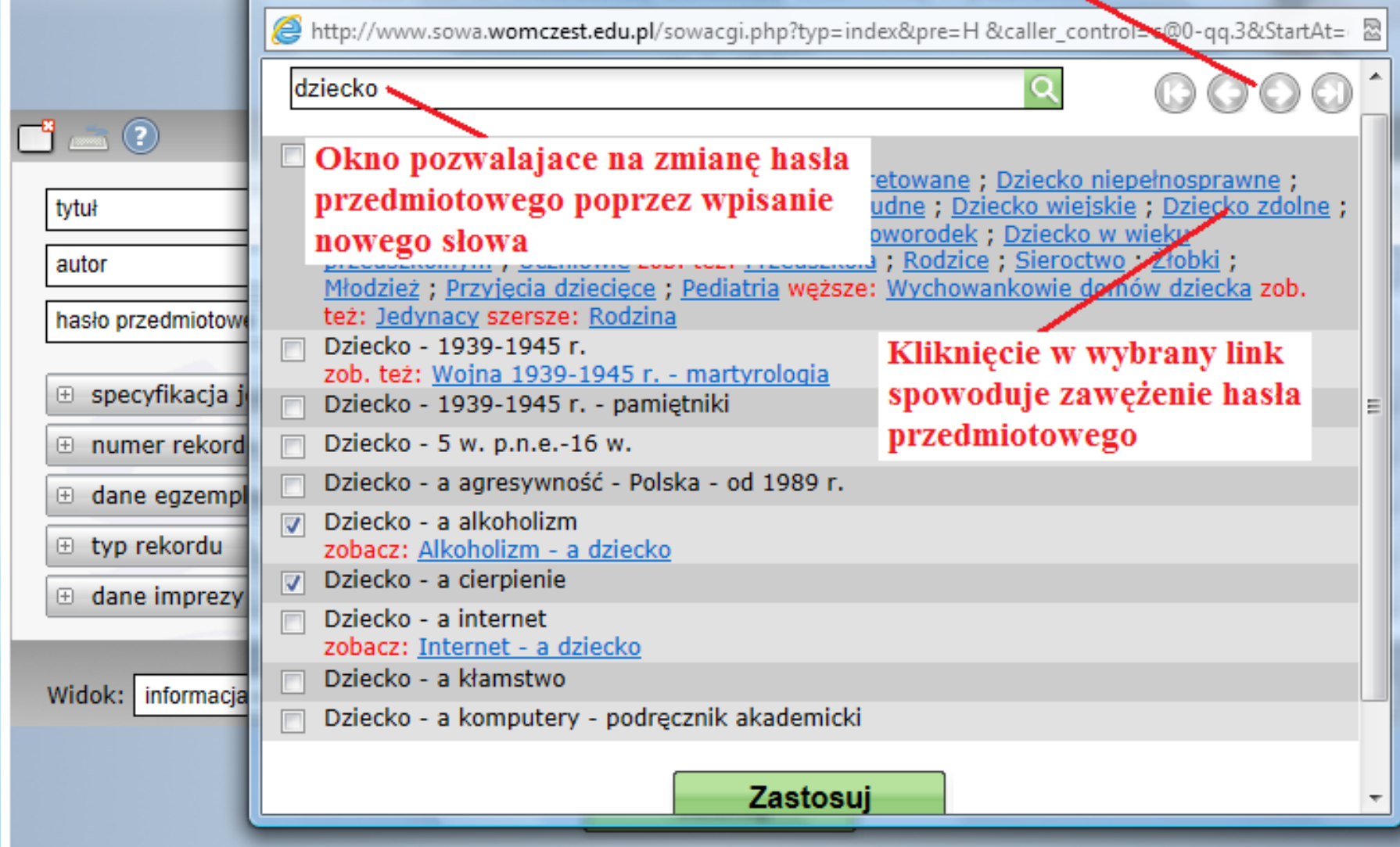

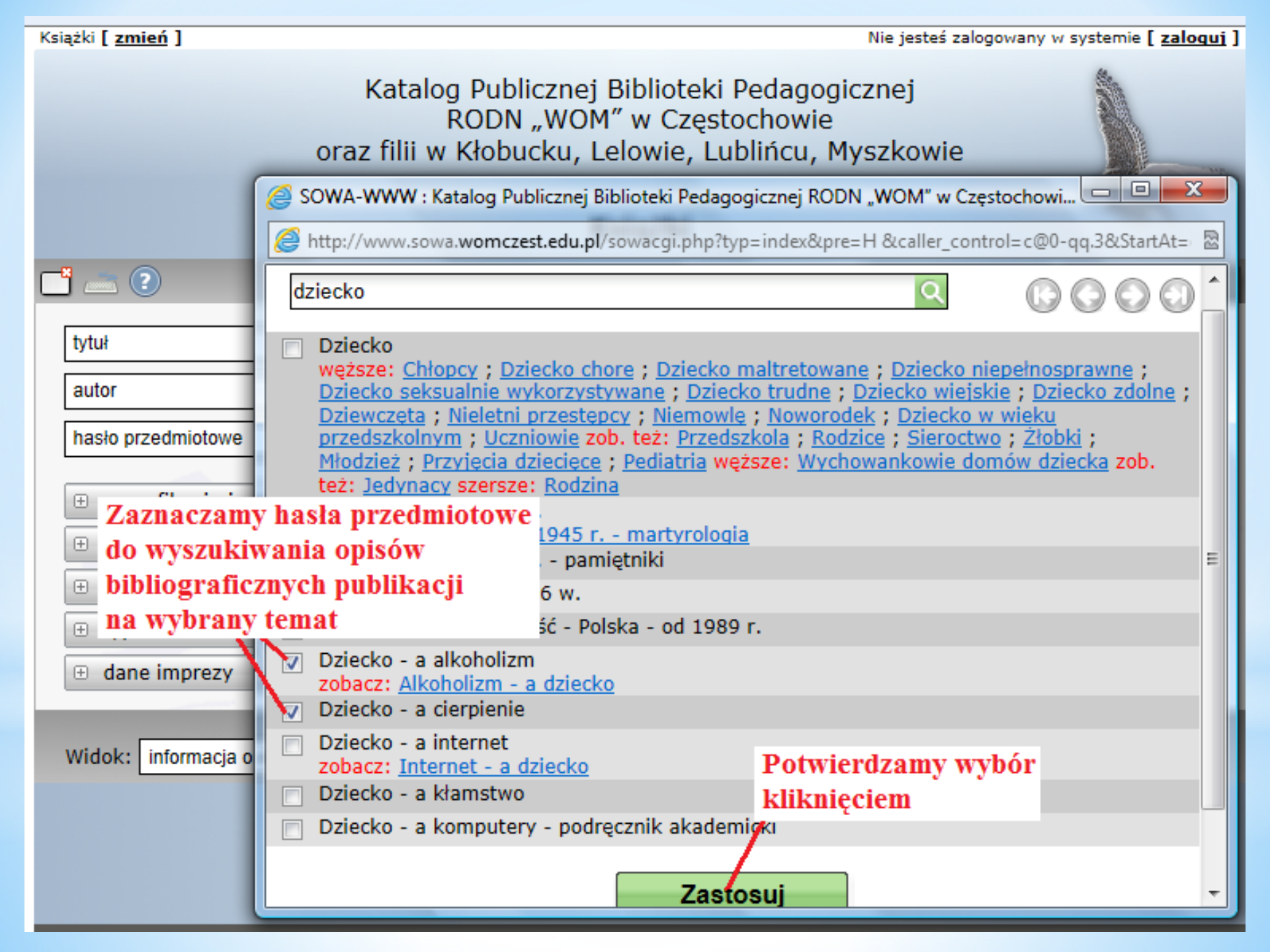

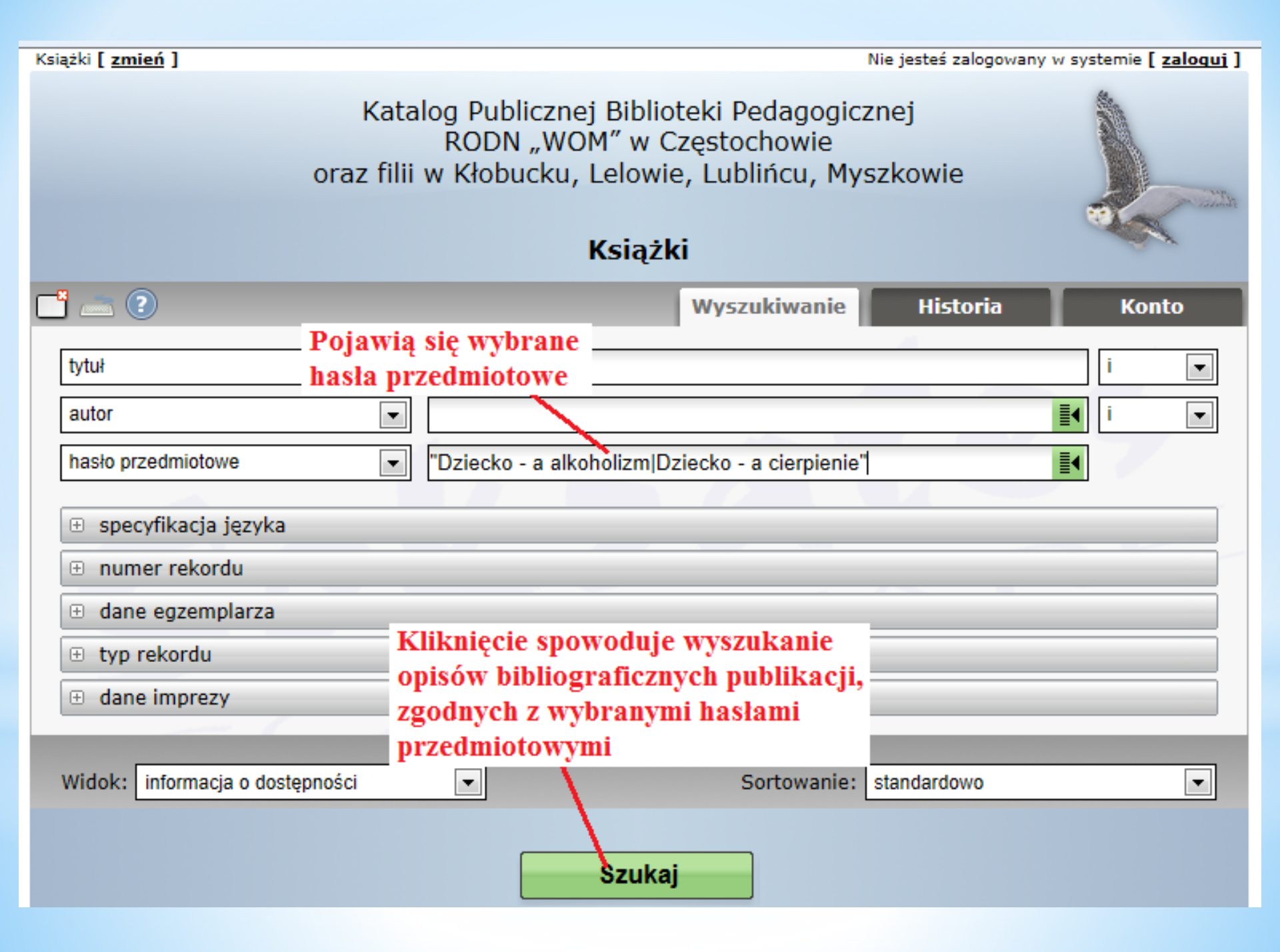

### 2. Sporządzanie zestawienia bibliograficznego

| <pre>k</pre>     | 4         |                                                                                                    | Wyszukiwanie                                                                                                    | Wyniki H                                              | listoria Ko                    | onto |  |  |
|------------------|-----------|----------------------------------------------------------------------------------------------------|----------------------------------------------------------------------------------------------------|-------------------------------------------------------|--------------------------------|------|--|--|
|                  | Pr<br>roz | zyciski pomocnicze do<br>zszerzania wyszukiwania                                                                                                    | Znaleziono 9 rekordó                                                                                               | w.                                                    |                                |      |  |  |
|                  |           | Zapytanie:<br>1. Kryteria podstawowe: hasło pr                                                                                                    | zedmiotowe = Dziecko - a alko                                                                                      | Przyciski nav<br>hokolejnych kar                      | vigacyjne w obręb<br>rt opisów | ie   |  |  |
|                  |           |                                                                                                    |                                                                                                    |                                                       |                                |      |  |  |
|                  | Sortov    | wanie: standardowo                                                                                                    |                                                                                                    |                                                       | 00                             | 00   |  |  |
|                  | 1.        | <ol> <li>AMBROZIK WIESŁAW</li> <li>Sytuacja społeczna dziecka rodziny alkoholicznej w kulturowo zaniedbanym rejonie wielkiego miasta / <u>Wiesław Ambrozik</u></li> <li>Poznań : <u>Wydaw. Naukowe Uniwersytetu im. Adama Mickiewicza</u>, 1983</li> <li>CZĘSTOCHOWA - WYPOŻYCZALNIA: można wypożyczyć sygn. 36753 - 36754; <u>Zarezerwuj egzemplarz</u> Seria wydawnicza: <u>Psychologia i Pedagogika / Uniwersytet im. Adama Mickiewicza w Poznaniu</u>; nr 56</li> <li></li></ol> |                                                                                                    |                                                       |                                |      |  |  |
|                  | 2.        | BADANIA<br>Badania nad dziećmi alkoholików / <u>Państwowa Ageni</u><br><u>Kotlicka</u><br>Warszawa : <u>Państwowa Agencia Rozwiazywania Prot</u><br>CZĘSTOCHOWA - WYPOŻYCZAŁNIA: wszystkie ej<br>Seria wydawnicza: <u>Alkohol a Zdrowie</u> ; 26                                                                                                    |                                                                                                    |                                                       |                                |      |  |  |
|                  | 3.        | Dodaj do schowka                                                                                                    |                                                                                                    |                                                       |                                |      |  |  |
| Ciąg dalszy okna | 1         | <b>6</b>                                                                                                    | Wybieramy<br>odpowiednie opcie                                                                                     |                                                       |                                |      |  |  |
|                  | 9.        | SAUER RALPH<br>Dzieci wobec cierpienia : jak roz<br><u>Szczyrbowski</u><br>Warszawa : <u>Instytut Wydawnicz</u><br>LUBLINIEC - WYPOŻYCZALNI<br>MYSZKÓW - WYPOŻYCZALNI                                                                                                    | mawiać z dziećmi o cierpieniu /<br>y PAX, 1993<br>A: dostępność nieokreślona dla<br>A: dostępność nieokreślona dla | Ralph Sauer ; przeł<br>a sygn. 14040;<br>sygn. 19236; | Klikamy po<br>. [ dokonaniu wy | boru |  |  |
|                  |           | <b>I4</b>                                                                                                    |                                                                                                    |                                                       |                                |      |  |  |
|                  |           |                                                                                                    |                                                                                                    |                                                       | - 00                           | 00   |  |  |
|                  | Wid       | ok: informacja o dostępności                                                                                                    | Pobierz: zestaw                                                                                                    | ienie liniowe RTF                                     | wszystkie                      | - 🎸  |  |  |

#### Okno niedostępne w przypadku przeszukiwania opisów artykułów z czasopism

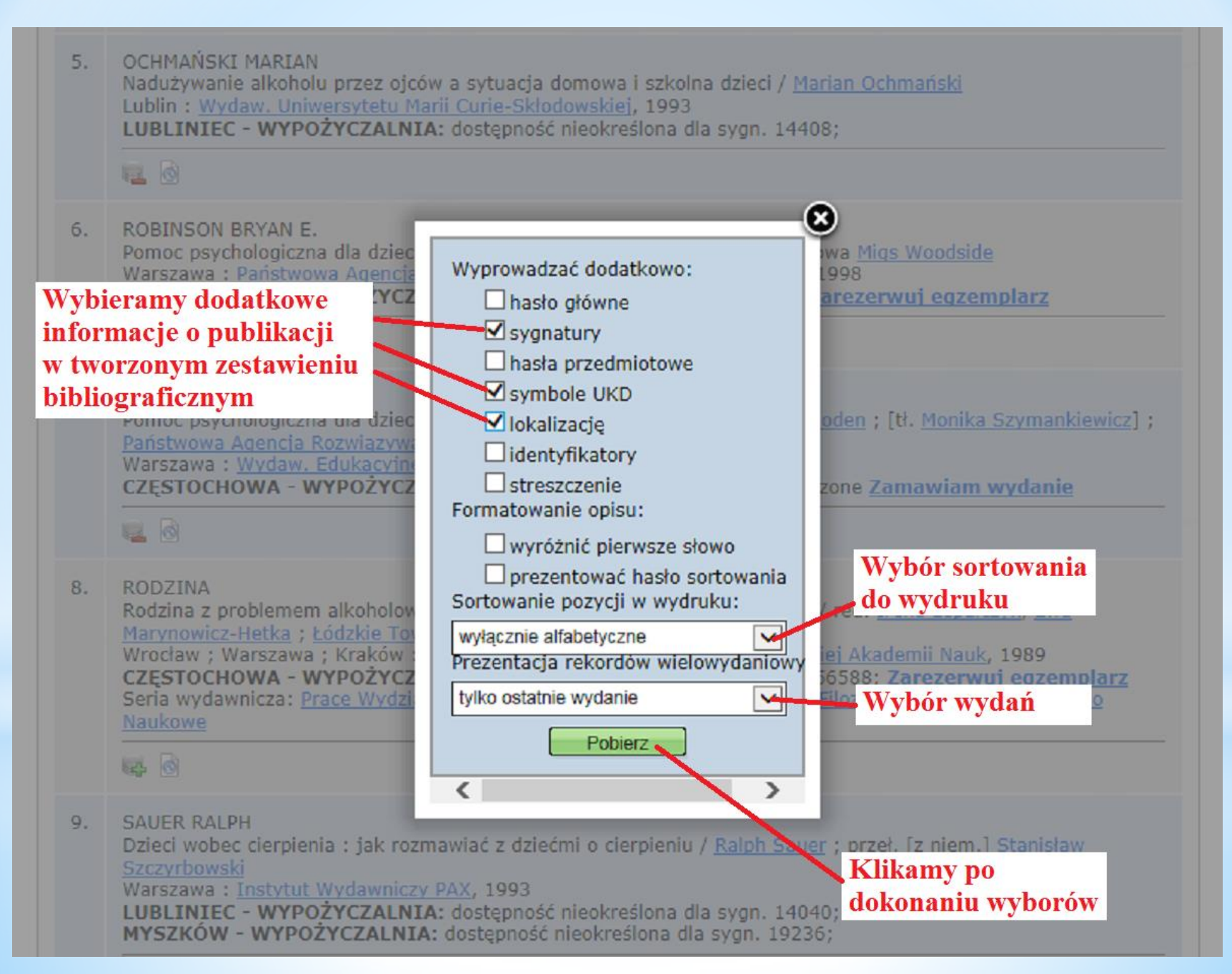

#### Wygląd okna może być różny w zależności od dostępnego edytora tekstowego

|                                                | 7.        | ROBINSON BRYAN E.<br>Pomoc psychologiczna dla dzieci alkoholików / <u>Bryan E. Robinson, J. Lyn Rhoden</u> ; [tł. <u>Monika Szymankiewicz</u> ];<br><u>Państwowa Agencja Rozwiązywania Problemów Alkoholowych</u> Wyd. 2<br>Warszawa : <u>Wydaw. Edukacyjne PARPA</u> , 2005<br><b>CZĘSTOCHOWA - WYPOŻYCZALNIA:</b> wszystkie egzemplarze są wypożyczone <u>Zamawiam wydanie</u>                                                                                                    |  |  |  |
|------------------------------------------------|-----------|----------------------------------------------------------------------------------------------------|--|--|--|
|                                                | 8.        | RODZINA<br>Rodzina z problemem alkoholowym : pomoc, profilaktyka : praca zbiorowa / red. <u>Irena Lepalczyk, Ewa</u><br><u>Marynowicz-Hetka ; Łódzkie Towarzystwo Naukowe</u><br>Wrocław ; Warszawa ; Kraków : <u>Zakł. Nar. im. Ossolińskich : Wydaw. Polskiej Akademii Nauk</u> , 1989<br><b>CZĘSTOCHOWA - WYPOŻYCZALNIA</b> : można wypożyczyć sygn. 56587 - 56588; <u>Zarezerwuj egzemplarz</u><br>Seria wydawnicza: <u>Prace Wydziału I Językoznawstwa, Nauki o Literaturze i Filozofii / Łódzkie Towarzystwo</u><br>Naukowe |  |  |  |
|                                                | 9.        | SAUER RALPH<br>Dzieci wobec cierpienia : jak rozmawiać z dziećmi o cierpieniu / <u>Ralph Sauer</u> ; przeł. [z niem.] <u>Stanisław</u><br><u>Szczyrbowski</u><br>Warszawa : <u>Instytut Wydawniczy PAX</u> , 1993<br>LUBLINIEC - <u>WYPOŻYCZALNIA</u> : dostępność nieokreślona dla sygn.<br><u>MYSZKÓW - WYPOŻYCZALNIA</u> : dostępność nieokreślona dla sygn.                                                                                                    |  |  |  |
|                                                |           | 5000                                                                                                    |  |  |  |
|                                                | Wide      | k: informacja o dostępności 🕑 Pobierz: zestawienie liniowe RTF 💟 ze schowka 🗹 🏹                                                                                                    |  |  |  |
| Wvdenerowane przez SOWA-WWW w 0.5786 sekund(v) |           |                                                                                                    |  |  |  |
| Czy chcesz ot                                  | worzyć lu | b zapisać plik zestawienie_liniowe_RTF.rtf (3,41 KB) z witryny sowa.womczest.edu.pl? Otwórz Zapisz 🔻 Anuluj 🗙                                                                                                    |  |  |  |

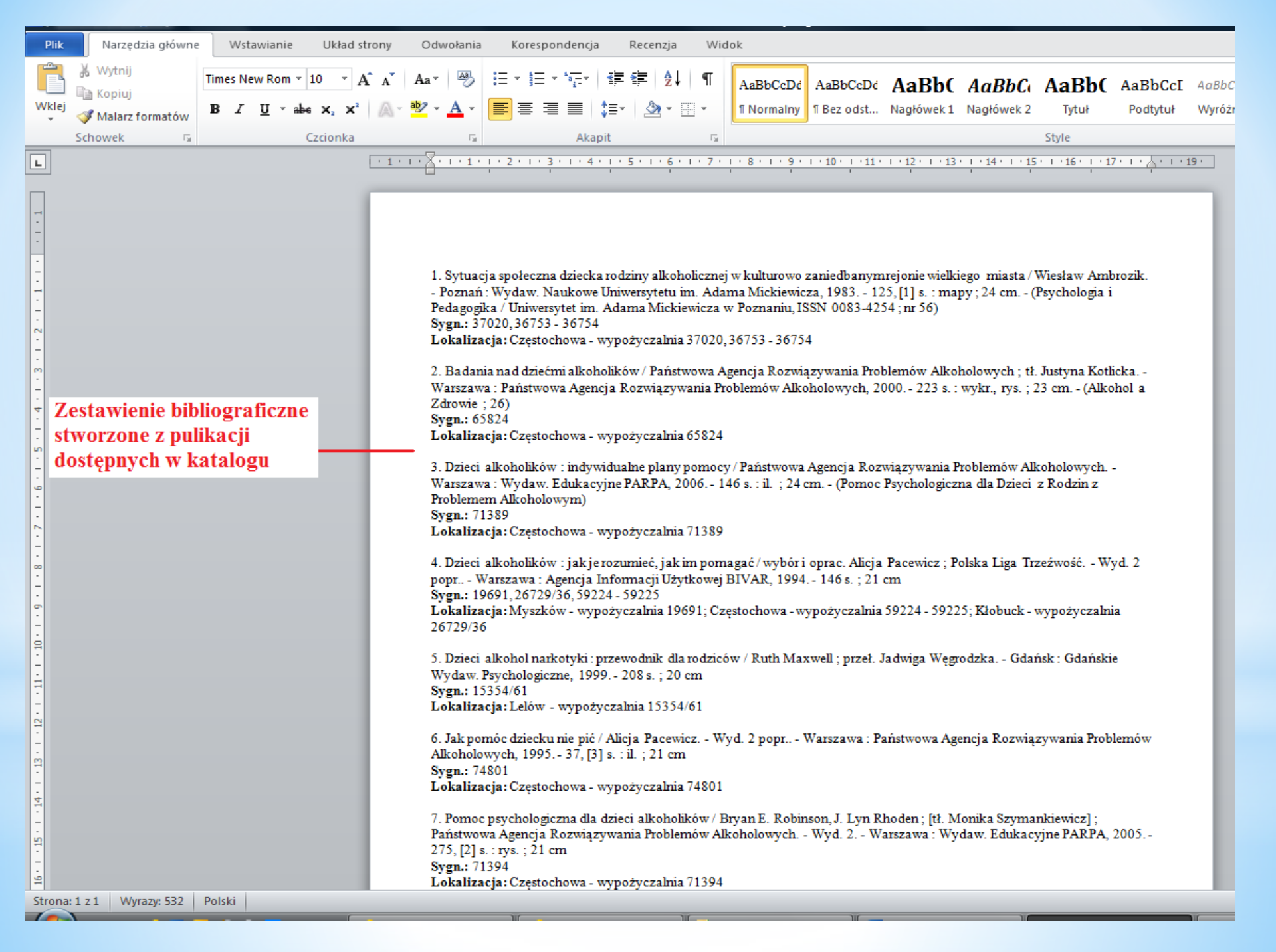

#### 3. Przeglądanie historii wyszukiwania

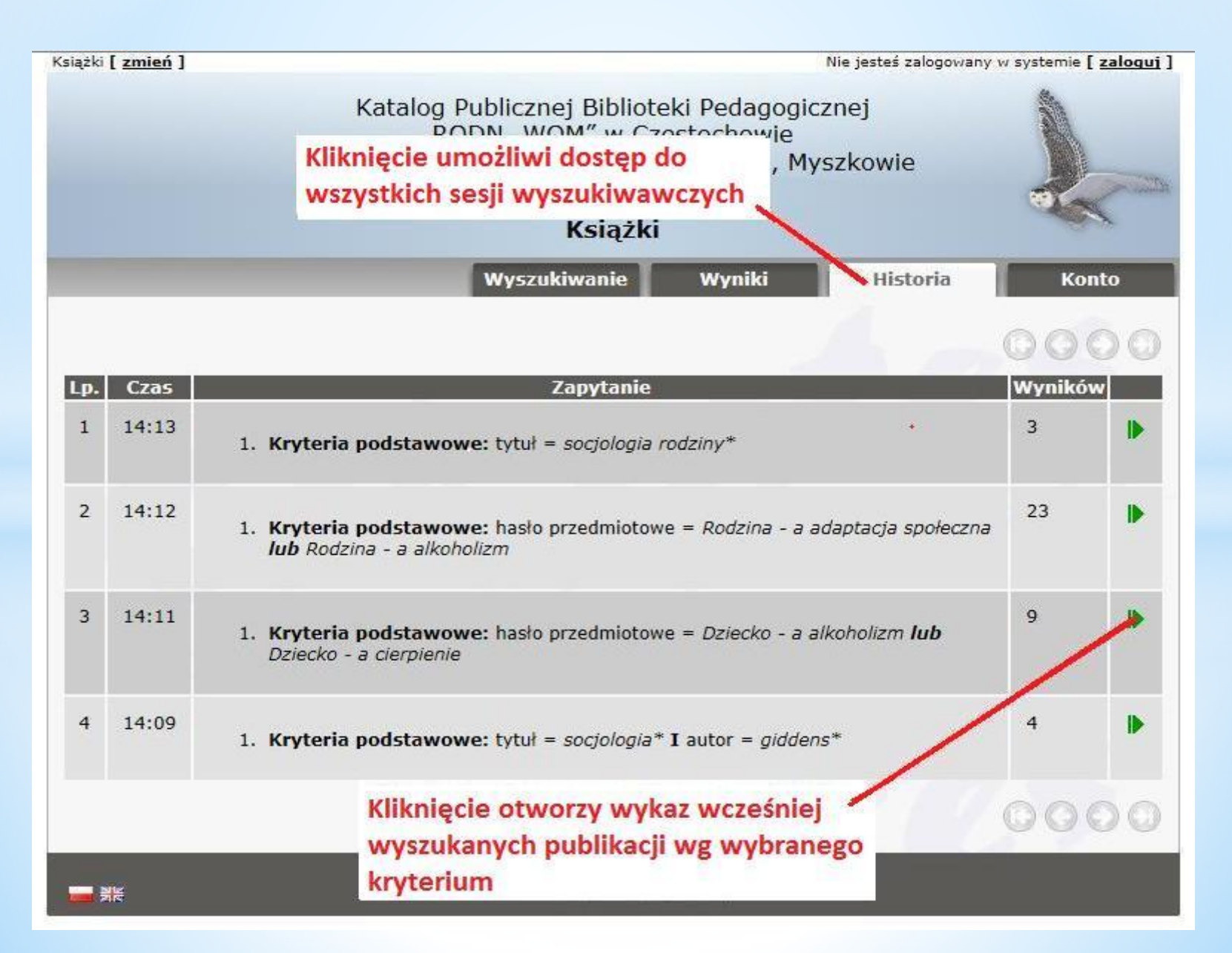

Przewodnik opracowała Małgorzata Goinda nauczyciel bibliotekarz Publicznej Biblioteki Pedagogicznej RODN "WOM" w Częstochowie Filia w Lublińcu

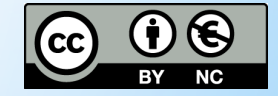